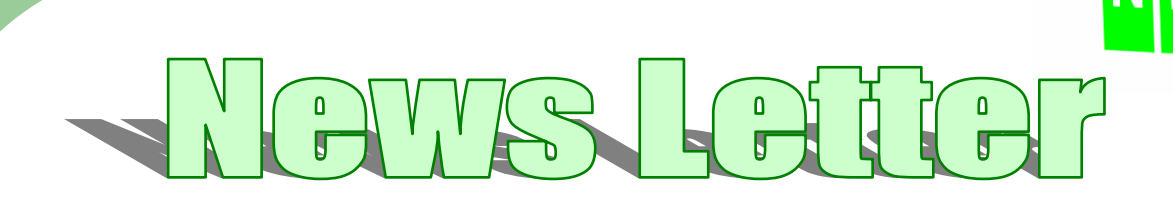

MRG SURVEN SVSTAM FOR WINDOU'S VARSTON G

# V 9.0 Available 14<sup>th</sup> September 2005

Come to the use group in Llandudno on 14/15 September at the Georges Hotel to get demonstrations and tuition with new and old features of the software.

#### **Summary of new features**

New

• New Caculator Texas Ti89 with NRG

#### DTM / Map

- Movement arrows
- Batter rails & profile from DTM sections
- Pile / Void volume
- Export ASCII improved
- Export sections from dynamic sections
- Display legends
- Coordinate transformation
- Print layouts improved
- Change surfaces by dimensions
- Save volume settings
- Select points by CH & offset
- Import DXF improved
- Contour column

#### **Cross Sections**

- Show features on section
- Shade areas in section volumes

# **Texas Ti89 NRG Calculator**

Most of you will be aware of our Windows calculator which has proved a huge success over the years and is still going strong. The Texas calculator we've put together in response to the number of calls we get from people wanting a cost effective method of calculating setting out information in the field. It has been approved by Texas themselves and comes embedded on the calculator.

Engineering calculator for setting out and survey reduction

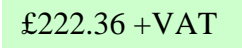

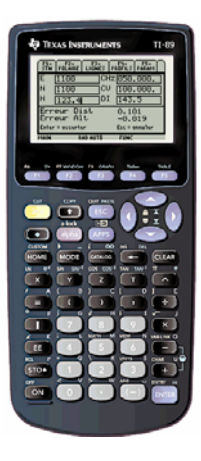

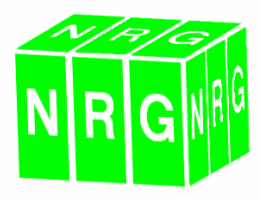

### **Movement Arrows**

Show menu now has new option to display movements from a loaded background model. We use it to give a graphical representation of how displacement is taking place between two surveys of the same points.

For each point in the current survey the software searches the background survey and identifies the nearest point. It then shows scaled horizontal vectors as arrows and vertical vectors as circles.

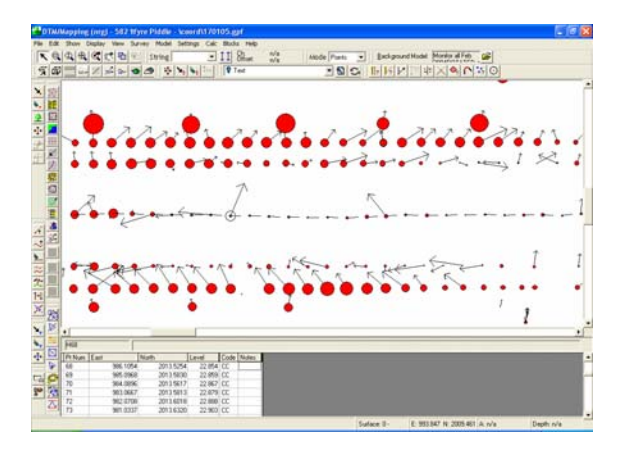

It is necessary to set the scaling from the display menu, movement arrows. Here you can set the scale of the arrow and the circle in proportion to the actual differences

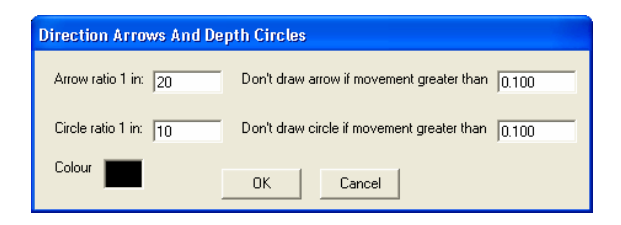

#### **Batter Rails & Profiles**

In DTM Map we have added a function from the live cross sections to calculate batter rails and profiles.

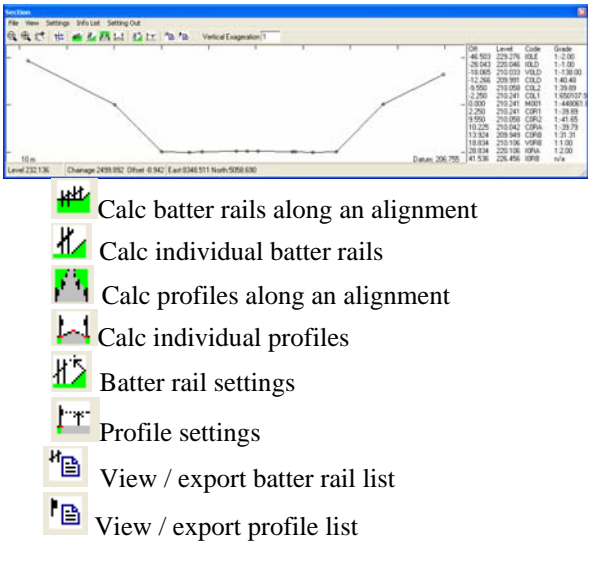

Selecting either of the calc buttons will take you through a wizard prompting for the information it needs, in the cas eof batter rails it will ask for the string nearest to the batter rail for the position and first element of the grade, then the farthest, finish will write the batter rail infor to a table.

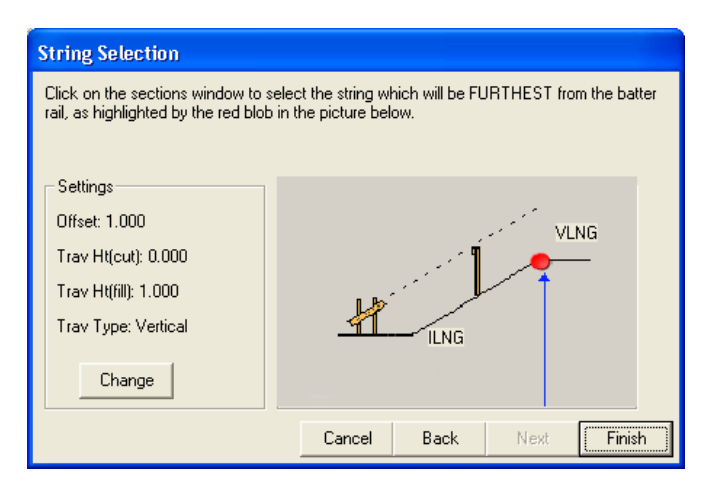

Profiles will allow for a separate string to be selected for the offset, then after two grade strings are selected it will offer a more option to select additional pairs of strings for mulitple headed profiles.

The tables can then be accessed at any time and the results printed or exported to a custom file.

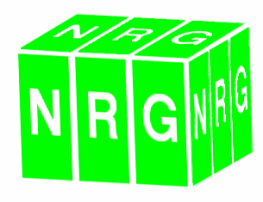

# Pile / Void Volume

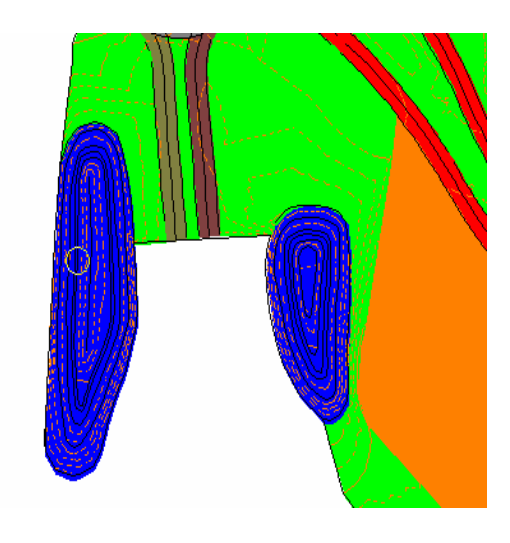

In the past calculating volumes of separate stock piles or holes where no preceding survey had been carried out it was necessary to export the perimeter of the pile/void and make a OGL model from those points to measure against, we've now automated this process so that you simply click on the area containing the pile / void and it tracks around the boundary of that surface and calculates a volume using that perimeter as the OGL.

### Export ASCII

In our bid to please all the people all the time we've updated our ASCII export so that you can set up an text file containing just the data you need. Particularly if you want to download to an instrument where the fields such as slope distance and chainage on batter rails need to be visible on limited instrument screens.

| Label A                                                                                                    | Addiss                                                                                                    |             |   |   | T 03. T IGHA | iveg. Fielix | Separator | INUIL OF DIgit | $\sim$ |
|----------------------------------------------------------------------------------------------------|----------------------------------------------------------------------------------------------------|-------------|---|---|--------------|--------------|-----------|----------------|--------|
| Easting                                                                                                    | the second second second second second second second second second second second second second second second se | Uffset      |   | 0 | R            | L            | None      |                |        |
| Northing                                                                                                    | Bemove //                                                                                                    | Chainage    | С | 0 |              |              | Comma     |                |        |
| Profile Level                                                                                                    | Tiemove ((                                                                                                    | Easting     |   | 2 |              | •            | Comma     |                |        |
| Chainage                                                                                                    |                                                                                                    | Northing    |   | 2 |              | -            | Comma     |                |        |
| Offset 🛛 👱                                                                                                    | <u>Down</u>                                                                                                    | Profile Lev |   | 3 |              | •            | Comma     |                | ~      |
| ①ther separator.     Topcon Profiles     Profiles     Profiles       ②ther separator.     Test1     Save       ③ther separator.     Batters     Profiles |                                                                                                    |             |   |   |              |              |           | at<br>e<br>at  |        |
| OK Cancel                                                                                                    |                                                                                                    |             |   |   |              |              |           |                |        |

First select the items need by adding them to the list. Then you have options to'

| Prefix     | A prefix for this field              |
|------------|--------------------------------------|
| Dec Places | The number of decimal places to be   |
|            | used on this field                   |
| Pos Prefix | Sets the prefix (rather than +) for  |
|            | positive numbers                     |
| Neg Prefix | Sets the prefix (rather than -) for  |
|            | negative numbers                     |
| Separator  | Sets the field separator to the next |
|            | field, no separator will allow the   |
|            | fields to be concatenated            |
| Num of     | Sets the number of whole digits to   |
| digits     | be used, counting from the right or  |
|            | smallest number.                     |
|            |                                      |

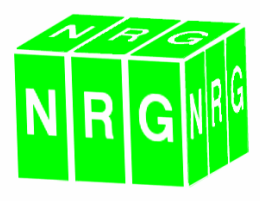

# **Export Sections from Dynamic Sections**

Following popular request we've now introduced the facility to export sections directly from the dynamic sections window.

Select File from the section window and choose Save As.

If sections are set to being perpendicular to an alignment then you will only be prompted for a section name. Otherwise you will be asked to click on the section to define the point which will be the zero offset. There is also an option here to export the section to a standard .CSV file which is used for hydraulic modelling by some authorities.

| 诸 Save Long Section                                          |     |        |  |  |  |
|--------------------------------------------------------------|-----|--------|--|--|--|
| Click on a point in the section window to set zero chainage. |     |        |  |  |  |
| ✓ Write details to CSV file.                                 | CSV | Change |  |  |  |

You will then be prompted for a string name ( if not set to an alignment ) and a name for the section, then a layer name dialogue will appear and the section saved.

| File Name            |                                                   |
|----------------------|---------------------------------------------------|
| String<br>MCM1       | Use existing string     Overwrite with new string |
| Long Section<br>Test | Append existing file                              |
|                      | OK Cancel                                         |

To load, edit, print the section, use the sections module.

Note: *This option only operates when a cross sections module is available* 

### **Display Legends**

We started something adding legends last year for surfaces and isopachs, just can't satisfy you lot can we. So here's a few more

| Isopachyte Shading |
|--------------------|
| Surfaces           |
| Point Features     |
| Line Features      |
| Control Stations   |
| Volume Legend      |
| Area Legend        |
| Contours Legend    |
|                    |

To insert a legend from the edit menu select Legends, Insert Legend

| Legends           |    | • | Insert Legend 🕩 |
|-------------------|----|---|-----------------|
| Arrows            |    | • | Edit Legend     |
|                   |    |   | Refresh         |
| Re-examine Coding | F6 |   | Delete Legend   |

Point features Adds a table of point features, you choose whether to use all of the features in the library or just those applicable to the current model.

| Feature   | Code | Layer           |
|-----------|------|-----------------|
|           | PBEN | StreetFurniture |
|           | PFH  | Fire_Hydrant    |
|           | PGAS | StreetFurniture |
|           | PGU  | Gallies         |
| $\otimes$ | PIC  | InspectionCover |
|           | PIS  | InspectionCover |
|           |      |                 |

Line features As above for lines

Control Stations Adds a table of control stations from the project control stations file

| w Legend                                               |           |                                                  |                 |                        |  |
|--------------------------------------------------------|-----------|--------------------------------------------------|-----------------|------------------------|--|
| Control Stations Leg<br>Information to Displa          | end<br>y: |                                                  |                 |                        |  |
| Name                                                   | ^         | Add >>                                           | Data in File    | Column                 |  |
| Easting<br>Northing                                    |           | Bemove <<                                        | Name<br>Easting |                        |  |
| Description                                            |           |                                                  | Nothing         |                        |  |
| Leveled                                                |           | Lip Down                                         | Level           |                        |  |
| To                                                     | Y         |                                                  | Description     |                        |  |
| <ul> <li>All Stations from<br/>Control File</li> </ul> |           | <ul> <li>Stations Within Survey Aread</li> </ul> | C State         | ions Used<br>is Survey |  |
|                                                        |           | OK C                                             | ancel           |                        |  |

Choose whether to add all stations from the file or just those within the boundary of the survey Legends showing the surface areas or the last volume calculated

Volumes / Areas

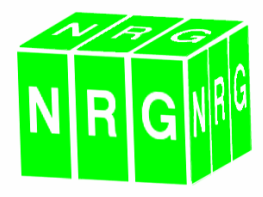

# **Coordinate Transformation**

Transforming surveys can now be done in one easy step, select 1, 2, or 3 points on a survey, type in the local values of the 3 points and it will shift, rotate, scale and tilt as you choose.

| Existing Coordinates<br>East | North                                                          | Level          | Ne                                     | w Coordinates<br>East | North                | Level        |  |
|------------------------------|----------------------------------------------------------------|----------------|----------------------------------------|-----------------------|----------------------|--------------|--|
| 1. 1009.609                  | 1036.361                                                       | 98.789         | 1,                                     | 1010.000              | 1036.000             | 99.000       |  |
| 2 988.830                    | 1009.757                                                       | 95.395         | 2                                      | 989                   | 1010                 | 95.6         |  |
| 3. 1000                      | 1000                                                           | 100            | 3.                                     | 1000                  | 1000                 | 100          |  |
|                              | Level shift 0.2                                                | 11             |                                        |                       |                      |              |  |
| Shift about point 1          | Easting shift: 0.3<br>Northing shift: -0.3<br>Level shift: 0.2 | 91<br>61<br>11 | F                                      | Rotate between        | points 1 and 2 Angle | × 000%6'09.6 |  |
| 🔽 Scale between point:       | 1 and 2 Scale factor                                           | 0.9900608      | Gradent E: 1 in 1<br>Gradent N: 1 in 1 |                       |                      |              |  |

# **Contour Column**

Now you can change the field which is being contoured, currently we set contours to work against the height – as you would expect. We've found uses, particularly in seismic work where it is more appropriate to contour against a value stored against each point.

Don't worry if you can't see the point to this, at least now you've read this far you'll know it's there one day if you need it.

| 🖬 Set Contour Styles 🛛 🔀                                                                                                    |            |                   |        |         |              |       |                        |                      |
|----------------------------------------------------------------------------------------------------|------------|-------------------|--------|---------|--------------|-------|------------------------|----------------------|
| Contours<br>Every (m)                                                                                                    | Line Style | Line<br>Thickness | Smooth | Display | Annotate     |       | Annotation<br>Interval | Layer Name           |
| .5                                                                                                    |            | 0.1               | None   | Yes     | By Area      |       | 100.000                | MinorContours        |
| 5                                                                                                    |            | 0.25              | None   | Yes     | By Area      |       | 100.000                | MajorContours        |
| Contour colours:<br>© By Interval (see table above) C By Surface C By Lavel<br>C Death Station C None (shadran celul)           |            |                   |        |         |              |       |                        |                      |
| Line styles:                                                                                                    |            |                   |        | Contour | Column Level | diffe | erence from ne         | arest B. Model point |
| Amodale by interval     Alignment       I exit size:     0.500       I exit size:     55 500       I exit size:     I exit size |            |                   |        |         |              |       |                        |                      |
| New Style >> Delete Style Print Sample DK Cancel                                                                                |            |                   |        |         |              |       |                        |                      |

#### **Print Layouts**

All print reports have been revamped. They are split into 3 sections which can be selected or deselected;

| Title         | Project name and report title                                                     |
|---------------|-----------------------------------------------------------------------------------|
| Header        | Primary information about the<br>report such as file names, dates<br>and operator |
| Sub<br>Header | Secondary information about the report                                            |

| Print Tables                                      |                          |              |                                                             |                   |
|---------------------------------------------------|--------------------------|--------------|-------------------------------------------------------------|-------------------|
| Print Plan<br>Printer: HP DeskJet 1220            | Print Table<br>Con LPT1: |              |                                                             |                   |
| Print to T                                        | abl <u>e</u>             |              |                                                             |                   |
| Command<br>Pt Num<br>East<br>Noth<br>Level<br>Tgt |                          |              | Column<br><u>I</u> itle:<br>Column<br><u>width:</u><br>(mm) | Level             |
| Pt Num East<br>13 1067.8831                       | North<br>883,5283        | Level<br>116 | 873                                                         |                   |
|                                                   |                          |              |                                                             |                   |
| <u>S</u> how 🔽 <u>I</u> itle 🔽 Head               | ler 🔽 <u>S</u> ub Hea    | der          |                                                             | >                 |
|                                                   | OK                       | Cancel       |                                                             | Printer Manager 🧮 |

The reports vary but all include a header and footer with a background. The background is taken from one of the files

'TransparentRepBG.BMP stored in your application directory, if you want to customise your reports then simply edit this or replace it with one of your own.

| 🔟 Vie | w Report                                                                             |                                                                                                    |                                                                                         |                                                                                      |  |  |
|-------|--------------------------------------------------------------------------------------|----------------------------------------------------------------------------------------------------|-----------------------------------------------------------------------------------------|--------------------------------------------------------------------------------------|--|--|
|       | NRG                                                                                  | Project<br>651 Penmaenmawr                                                                           |                                                                                         | -                                                                                    |  |  |
|       | File: n:\nrg\681 permaerma<br>Date:12/00/2005                                        | uur franciscan friary\coord\topoall.gpf                                                              | Operator: nrg                                                                           |                                                                                      |  |  |
|       | No of Points in File: 804<br>Hax E: 1152.2490<br>Hax N: 1100.7123<br>Hax L: 121.9240 | No Points Selected: 004<br>Min E: 995.0794<br>Min N: 077.3903<br>Min L: -999.3000                    | Trav Ht: 0.000                                                                          |                                                                                      |  |  |
|       | Pt Num                                                                               | East                                                                                                 | North                                                                                   |                                                                                      |  |  |
|       | 2<br>2<br>4<br>5<br>6<br>9<br>10<br>11                                               | 1039.3895<br>1039.4422<br>1037.3034<br>1035.3010<br>1035.3014<br>1048.4035<br>1048.4035<br>1048.4035 | 1016.1567<br>1017.1047<br>1018.7546<br>1146.7509<br>1146.7525<br>1019.1154<br>1019.1154 | 100.513<br>100.533<br>100.533<br>100.439<br>100.473<br>100.222<br>100.255<br>100.255 |  |  |
| •     |                                                                                      |                                                                                                    |                                                                                         | •                                                                                    |  |  |
| Print | ter <u>S</u> etup A Copy                                                             | Print This Page                                                                                      | Print All Print to Eile                                                                 | Cancel                                                                               |  |  |

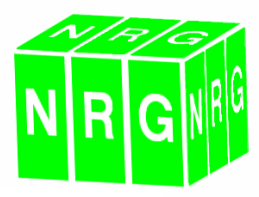

# **Change Surface by dimenions**

Even more new ways to change triangle surfaces, this replaces the old length and breadth option and gives gradient and depth as well.

| Chapge Surfaces        | • | Manual                                |
|------------------------|---|---------------------------------------|
| Edit Background Raster |   | Crossing Line                         |
| Legends                | • | Within Box (wholly)                   |
| Arrows                 | • | Within Box (partially)                |
|                        | _ | Lasso                                 |
| Re-examine Coding F6   |   | Polygon                               |
| Renumber Points        |   | Attached to line                      |
| Update Field Codes     |   | Import Surfaces                       |
| Duplicate Points       |   | Swap Surfaces                         |
|                        | - | Change surfaces by triangle dimension |
|                        |   |                                       |

Choose from the options which method you want to use to select triangles to change, define which current surfaces will be affected and choose a new layer for them to go on.

| Change surfaces by dimension                                                                                                    |                                                                                                    |  |  |
|----------------------------------------------------------------------------------------------------|----------------------------------------------------------------------------------------------------|--|--|
| Gradient     Gradient less than 1;     Z     Gradient greater than 1:     Z     Size                                                              | Frame1<br>Change to:<br>15 - Steep batters                                                                                                    |  |  |
| C Longet side greater than C Shortest side less than Area greater than: C Area greater than: C Area less than: C Surface Area C Plan Area C Depth | Control Testing and certral reserved     Select all     Select all     Deselect all     Deselect all     Invert selection     Control reserve     Control reserve     Control reserve     Security and certral reserve     Security and certral reserve     Security and certral reserve     Security and certral reserve |  |  |
| Depth less than:     Depth greater than:     OK                                                                                                   | Cancel                                                                                                    |  |  |

Note: Gradients are specified as 1 being the vertical dimension, you enter the horizontal dimension. 1:1 is less than 1:2 – even if it does sound steeper !

#### Save Volume Settings

We've finally given you the option to save volume settings.

Select File, Save As - from the volumes form and enter a name. To call up settings use File, Open where you'll get a list of the stored settings

|                        | Date Modified                                    |  |
|------------------------|--------------------------------------------------|--|
| test1<br>Pile of Stuff | 12/08/2005 at 13:32:44<br>12/08/2005 at 13:33:08 |  |
|                        |                                                  |  |
|                        |                                                  |  |

Be careful not to save too many because we've forgotten to add a delete option

### Select points by Chainage and Offset

A new select option that lets you define an alignment range. Not sure why it's not been in before

| Select By Chainage And Offset |          |  |  |  |  |
|-------------------------------|----------|--|--|--|--|
| String                        | MCM1     |  |  |  |  |
|                               |          |  |  |  |  |
| Start Chainage:               | 5000     |  |  |  |  |
| End Chainage:                 | 6000     |  |  |  |  |
| Min. Offset                   | -100.000 |  |  |  |  |
| Max. Offset                   | 100.000  |  |  |  |  |
|                               |          |  |  |  |  |
| <u>ок</u>                     | Cancel   |  |  |  |  |

Another cunning one we've just added is the ability to select points only from those already selected. This gives you even more control over selecting points

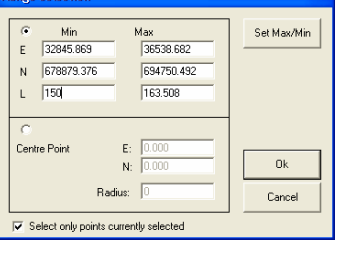

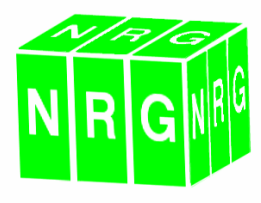

# **Import DXF improved**

The culprits will know who they are who have been nagging us for this. It's been a tough one to crack but we hope you like it.

| DXF Import Options                                                                                                    |                                                                                                    |
|----------------------------------------------------------------------------------------------------|----------------------------------------------------------------------------------------------------|
| Check for Duplicate Points ?     Text Levels     Import Text Levels as Spot     Heights     Lower Limit     Upper Limit     30 | Blocks<br>C Explode Blocks<br>C Ignore Block Insertions<br>C Import as Single Point<br>Spline<br>✓ Import Spline Control Points                |
| Arcs C Not Imported C Import Center Point and TP's import Arc Number of Points 400 O Circle Qk Cancel                          | Import Spline Fit Points      Ellipse     Not Imported     Import Center Point and TP's     Import Ellipse     Number of Points on     Ellipse |

Check for duplicate points – filters the myriad of duplicates that DXF files can contain, unfortunately sometimes loses line work.

Import text levels as spot heights – this is a function designed to assist with bringing 3D information from 2D files, where spot levels are quoted on the drawing, it examines each item of text, tests to see if they fall within the limits you set and brings them across with the height the value of the text and the position at the insertion point of the text.

Arcs, Splines and Ellipses we've struggled with before, now we've given you the option to bring in extra points or just the control points, if you bring in extra then you define the interval by specifying how many points would be on a full circle.

Blocks can be exploded as they come in, ignored or imported as a single point

### Alignment Design

We've now introduced a new wizard to help you design alignments that need to run through a series of points. The idea is you find the IP of the entry and exit straight by letting the software do a least squares fit to points on the straights, you then select the points you need the curve to run through and it calculates a best fit circle to go through them and joins the circle to the entry and exit straight using spirals. Once it's done you can edit the results and see graphically how the alignment fits.

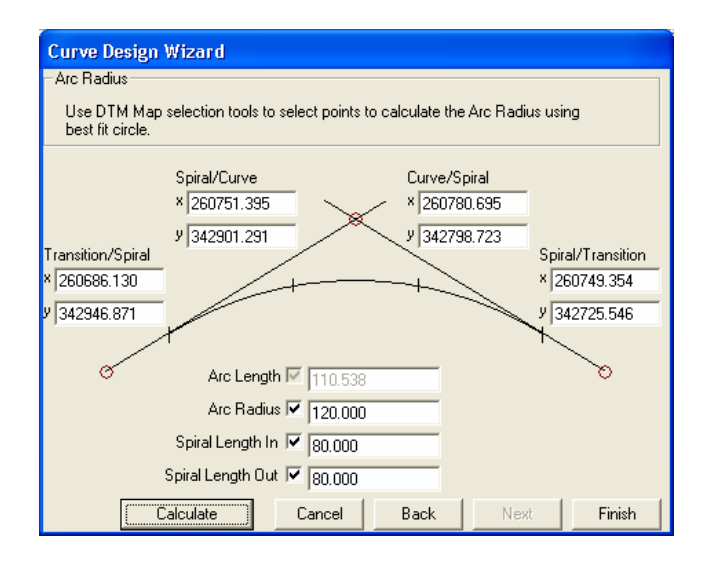

Save the alignment as a string. Iit's possible to determine chainages from another string and append to it, creating a full alignment.

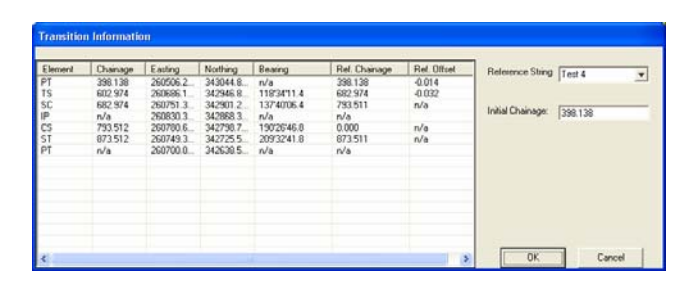

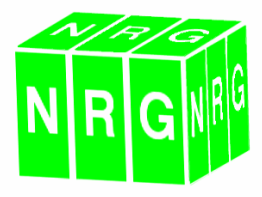

# **Cross Sections**

# **3D Features**

I know you'll like this one.

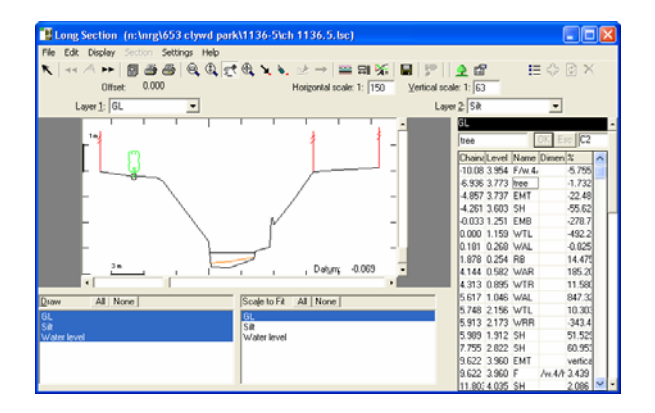

3D features are now supported using the name column and comparing the name to a look up table of features which you can define much the same way as DTM Map.

Access the features table from Settings, Elevation features

| Elevation Features                            | X           |
|-----------------------------------------------|-------------|
| Look Up Table for Features                    |             |
| C:\NRGWIN Beta\elev_features.dat              | <br>Default |
| Elevation Features File                       | <br>        |
| n:\nrg\653 clywd park\coord\elev_features.ini | <br>Default |
| Edit Look Up Table                            |             |

### Then press edit look up table

| 📧 Features - n:\nrg\653 clywd park\coord\elev_features.ini 📃 🗖 🔀 |                  |        |               |       |     |              |  |
|------------------------------------------------------------------|------------------|--------|---------------|-------|-----|--------------|--|
| File Edit Settings                                               |                  |        |               |       |     |              |  |
| Field Code Size Breadth Breadth Delete Ref                       |                  |        |               |       |     | Ref<br>e Ref |  |
| Field Code                                                       | Elevation Featur | Colour | Layer         | Width | Use | ^            |  |
| EMB?                                                             | <none></none>    |        | Topography    | 0.2   | Yes |              |  |
| EMT?                                                             | <none></none>    |        | Topography    | 0.2   | Yes |              |  |
| F???                                                             | .E_FENCE         |        | Fences        | 0.2   | Yes |              |  |
| FS??                                                             | -fenceSolid      |        | Fences        | 0.2   | Yes |              |  |
| Gte?                                                             | -gate            |        | Fences        | 0.2   | Yes |              |  |
| H???                                                             | -hedge           |        | Hedges        | 0.2   | Yes |              |  |
| HL??                                                             | -hedgeLeft       |        | Hedges        | 0.2   | Yes |              |  |
| HB??                                                             | -hedgeRight      |        | Hedges        | 0.2   | Yes |              |  |
| 17??                                                             | -DOT             |        | Interface     | 0.2   | Yes |              |  |
| J???                                                             | -SOLID           |        | Miscellaneous | 0.2   | Yes |              |  |
| K???                                                             | -SOLID           |        | Kerbs         | 0.2   | Yes |              |  |
| M???                                                             | -SOLID           |        | Model         | 0.2   | Yes |              |  |
| N222                                                             | -SOLID           |        | Miscellaneous | 02    | Yes | ×            |  |

The sections table now contains a dimension column so that the feature can be scaled, us Hn for the height and Wn for the width or just enter a number to retain the aspect. \* where n = the dimension

# Area shading

You'll like this too !.

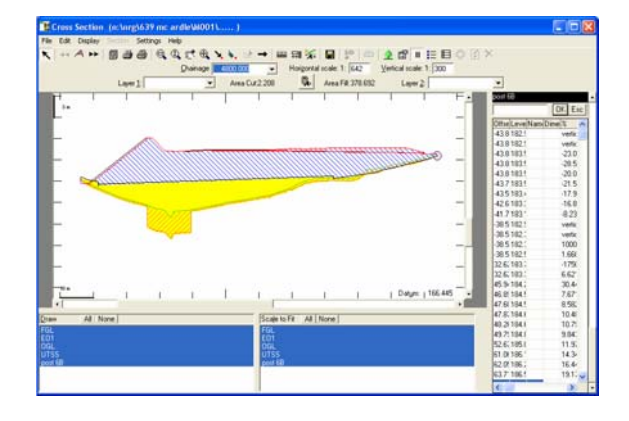

Set up area shading in volumes by sections. From the layers settings there's now a column for cut and fill shading.

| 🖪 Layer                    | s and Ca                       | tegories           |                 |              |                                                              |                           |      | ×       |
|----------------------------|--------------------------------|--------------------|-----------------|--------------|--------------------------------------------------------------|---------------------------|------|---------|
| - Lage                     | r between                      | OGL                | ▼ and           | UTSS         | ×                                                            |                           |      |         |
| Description: Topcoil Strip |                                |                    |                 |              | Join option Left                                             |                           |      |         |
| Excavation                 |                                |                    |                 |              | C Ignore areas outside intersections<br>C Join ends of lines |                           |      |         |
| Material V                 |                                |                    |                 |              | C Extend layer 1: mean of all points                         |                           |      |         |
|                            | Start C Add C Subtract C Immun |                    |                 |              |                                                              | C Extend layer ∠ 1: 0.000 |      |         |
|                            | Sign Server Zanada , ignate    |                    |                 |              |                                                              | Egtend options            |      |         |
| Brevio                     | as <u>N</u> es                 | d Ne <u>w</u> [    | Dglete New M    | aterial      |                                                              | OK Ca                     | ncel |         |
|                            |                                |                    | Excavation      |              |                                                              | Fil                       |      |         |
| Layer 1                    | Layer 2                        | Description        | Cut Shading     | Fill Shading | Material                                                     | Category                  | Sign | Materia |
| OGL.                       | UTSS                           | Topsoil Strip      | 277777777777777 |              |                                                              |                           |      |         |
| UTSS                       | post 68                        | Stage 1 Earthworks |                 |              |                                                              |                           | +    |         |
| post 68                    | E01                            | Earthworks         |                 | 1111111111   |                                                              |                           |      |         |
| <                          |                                |                    |                 |              |                                                              |                           |      | >       |

We'll put this in our areas option on cross sections as well if we remember

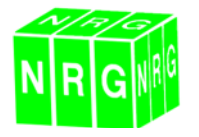

# **Surveys Ltd**

Castle View, Station Road Llanfairfechan, Gwynedd, LL33 0AN

Tel : 01248 681240 Fax : 01248 680914